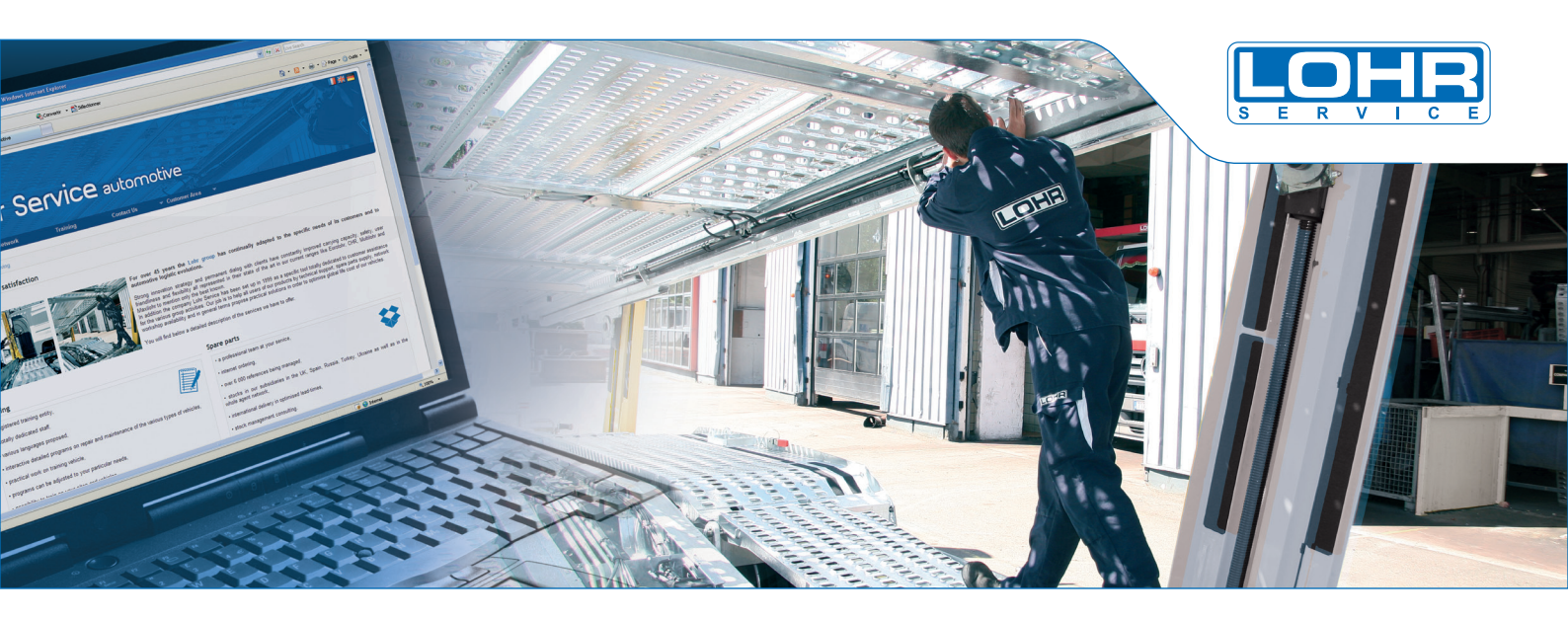

# www.lohrservice.com

#### Ce guide d'utilisation vous présente étape par étape :

- comment obtenir votre d'accès puis vous connecter à votre Espace Client,
- modifier votre mot de passe,
- les différentes possibilités de sélectionner des pièces détachées,
- ajouter des articles dans votre panier jusqu'à la validation de votre demande de prix.

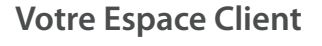

## Mode d'emploi

#### Demandez vos identifiants

| 74          | ohr S                      | ervice                     | autor                   | motive                                   |  |
|-------------|----------------------------|----------------------------|-------------------------|------------------------------------------|--|
| Accueil     | Réseau                     | Formation                  | Contacts                | Espace Client     Pemande d'ouverture de |  |
| Accueil > E | Demande d'ouverture de c   | ompte                      | <                       | compte<br>So connector                   |  |
| Veuillez re | nseigner le formulaire sui | vant. Vous serez informé p | ar mail dès que votre d | emande sera prise en compte.             |  |
| Votre N°    | Client                     |                            | Demano                  | le d'ouverture de compte                 |  |
| Société '   | •                          |                            |                         |                                          |  |
| Télépho     | ne *                       |                            |                         |                                          |  |
| Portable    |                            |                            |                         |                                          |  |
| Télépho     | ne autre                   |                            |                         |                                          |  |
| Fax         |                            |                            |                         |                                          |  |
| Email *     |                            |                            |                         |                                          |  |
| Site web    |                            | http://                    |                         |                                          |  |
| Adresse     | de Facturation *           |                            |                         |                                          |  |
| Adresse     | de livraison               |                            |                         |                                          |  |

Cliquez sur "Espace client", puis "Demande d'ouverture de compte" :

- Remplissez le formulaire, les champs avec une astérisque\* sont obligatoires.
- Validez.
- Vous recevrez un mail : pour générer vos codes d'accès, cliquez sur le lien présent dans ce mail.
- Vous recevrez vos codes d'accès dans un second mail.

#### **Connectez-vous**

|             | ohr S    | ervice    | e autor  | notive                           |
|-------------|----------|-----------|----------|----------------------------------|
| Accueil     | Réseau   | Formation | Contacts | ✓ Espace Client ✓                |
|             |          |           |          | Demande d'ouverture de<br>compte |
| Accueil * C | onnexion |           |          | Se connecter                     |
| Connex      | tion     |           | 2        | $\mathbb{A}$                     |
| Membre      |          |           |          |                                  |
| Mot de p    | basse:   |           |          |                                  |
| Con         | NEXION   |           |          |                                  |

Dans votre "Espace Client", "se connecter" :

- Saisissez vos identifiants (reçus dans le 2ème mail).
- Validez.

Vous êtes maintenant connecté !

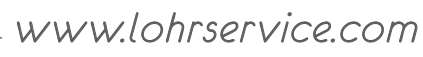

## Pièces détachées

#### Recherchez par références & mots-clés

| LO                                                                                                    | ni servi                                                                                                    | Ce automo                                                                                                    | otive                                                                                                    |             |                                                                                                    | rélérence(s) de j          |
|----------------------------------------------------------------------------------------------------|----------------------------------------------------------------------------------------------------|----------------------------------------------------------------------------------------------------|----------------------------------------------------------------------------------------------------|-------------|----------------------------------------------------------------------------------------------------|----------------------------|
|                                                                                                    | Réseau Formation                                                                                                    | Contacts                                                                                                    | <ul> <li>Prices ditachies</li> </ul>                                                                      | · Espece Ch | ert. ~ Administr                                                                                                    | tion                       |
| ces ditachées                                                                                                    | * Rechercher                                                                                                    |                                                                                                    |                                                                                                    |             |                                                                                                    |                            |
|                                                                                                    |                                                                                                    |                                                                                                    |                                                                                                    |             |                                                                                                    |                            |
| S Rechercher                                                                                                    | une pièce :                                                                                                    |                                                                                                    |                                                                                                    |             |                                                                                                    |                            |
|                                                                                                    | Rechercher date : Tous                                                                                                    | as Catelogues 💌 Mories                                                                                                    | assertinges : 🔄 🔤                                                                                         | te contient |                                                                                                    | 9                          |
| whitence                                                                                                    | Title du produit                                                                                                    | Calabigue                                                                                                    | Prix Unitaire*                                                                                            | Code Ret    | ser Pil.rensér                                                                                                    | Quertilié                  |
| 101020080                                                                                                    | PLAT \$235JR 4018X80                                                                                                    | TALE GERBEUR PORTEUR                                                                                                    | sur demande                                                                                               |             | sur denande                                                                                                    | •                          |
| 08820828                                                                                                    | TCABO \$235JR \$0X50X5X828                                                                                                    | TALE GERBEUR PORTEUR.                                                                                                    | sur demande                                                                                               |             | sur demande                                                                                                    | •                          |
| 07360520                                                                                                    | TROSS TUSTE COL 802,80230                                                                                                    | TALE GERBEUR PORTEUR                                                                                                    | sur demande                                                                                               |             | sur demande                                                                                                    | •                          |
| 12254448                                                                                                    | ROND ETIRE ALU                                                                                                    | <b>DVERS PECES PORTE VOTURES</b>                                                                                                    | 15,51 €                                                                                                   | Α           | 1,55 € 13,96 €                                                                                                    | •                          |
| 12110/010                                                                                                    |                                                                                                    |                                                                                                    |                                                                                                    |             |                                                                                                    | 0                          |
| 50001002                                                                                                    | BAOUE BROADE                                                                                                    | OVERS PECES PORTE VOTURES                                                                                                    | 13,72 €                                                                                                   | C           | 3,98 € 15,82 €                                                                                                    |                            |
| 150001002                                                                                                    | BAGUE BRCAZE<br>BAGUE BRCAZE                                                                                                    | OVERS PECES PORTE VOTURES<br>OVERS PECES PORTE VOTURES                                                                                                    | 13,75 € 22,05 €                                                                                           | c           | 0,90 € 15,82 €<br>4,41 € 17,85 €                                                                                                    |                            |
| 50001002<br>50001003<br>50001063                                                                                                    | BAGUE BROAZE<br>BAGUE BROAZE<br>BAGUE BROAZE                                                                                                    | OVERS PECES PORTE VOTURES<br>OVERS PECES PORTE VOTURES<br>OVERS PECES PORTE VOTURES                                                                                                    | 19,75 €<br>22,05 €<br>21,01 €                                                                             | c A         | 3,56 € 15,82 €<br>4,41 € 17,85 €<br>2,12 € 18,91 €                                                                                                    |                            |
| 150001002<br>150001003<br>150001063<br>150002003                                                                                                    | BAGUE BROAZE<br>BAGUE BROAZE<br>BAGUE BROAZE<br>BAGUE BROAZE                                                                                                    | OVERS PECES PORTE VOTURES<br>OVERS PECES PORTE VOTURES<br>OVERS PECES PORTE VOTURES<br>OVERS PECES PORTE VOTURES                                                                                                    | 19,15 €<br>22,05 €<br>21,01 €<br>3,02 €                                                                   | с<br>А<br>С | 3,50 € 15,52 €<br>4,41 € 17,55 €<br>2,13 € 15,91 €<br>0,75 € 3,56 €                                                                                           |                            |
| 150001003<br>150001003<br>150001003<br>150003003<br>150003003                                                                                              | BADUE BROAZE<br>BADUE BROAZE<br>BADUE BROAZE<br>BADUE BROAZE<br>BADUE BROAZE<br>ANE SHULE 025/2011/15                                                                  | DVERS PECES PORTE VOTURES<br>DVERS PECES PORTE VOTURES<br>DVERS PECES PORTE VOTURES<br>DVERS PECES PORTE VOTURES<br>ERR 301 UK CONVOI                                                                                                    | 19,11 €<br>22,01 €<br>21,01 €<br>3,82 €<br>65,95 €                                                        | C A         | 3,50 € 15,52 €<br>4,41 € 17,55 €<br>2,13 € 15,51 €<br>3,75 € 3,55 €<br>6,65 € 55,56 €                                                                         |                            |
| 50001002<br>50001003<br>50001003<br>50002003<br>50020001<br>50020004                                                                                       | BAGUE BROAZE<br>BAGUE BROAZE<br>BAGUE BROAZE<br>BAGUE BROAZE<br>AAKE BROAZE<br>AAKE CALLET CODESIT4                                                                    | DVERF PECES PORTE VOTURES<br>DVERS PECES PORTE VOTURES<br>DVERS PECES PORTE VOTURES<br>DVERS PECES PORTE VOTURES<br>DRESPECES PORTE VOTURES<br>DRESPECES PORTE VOTURES                                                                       | 19,19 €<br>22,08 €<br>21,01 €<br>3,82 €<br>65,95 €<br>21,01 €                                             |             | 3,50 € 15,82 €<br>4,41 € 17,85 €<br>2,13 € 15,91 €<br>0,78 € 3,05 €<br>6,00 € 50,26 €<br>4,20 € 16,01 €                                                       |                            |
| 50001002<br>50001063<br>50002003<br>50020001<br>50020001<br>50020004<br>50020120                                                                           | BAGUE BROAZE<br>BAGUE BROAZE<br>BAGUE BROAZE<br>BAGUE BROAZE<br>BAGUE BROAZE<br>AVIE BRUILE 025/2014/05<br>AVIE GALET<br>DE GALET                                      | DVERS PECES PORTE VOTURES<br>DVERS PECES PORTE VOTURES<br>DVERS PECES PORTE VOTURES<br>DVERS PECES PORTE VOTURES<br>ERR 301 UK CONVOI<br>THLE GERBEUR PORTE VOTURES                                                                          | 11,11 €<br>22,01 €<br>21,01 €<br>3,02 €<br>65,05 €<br>21,01 €<br>10,74 €                                  |             | 3,56 € 15,82 €<br>4,41 € 17,85 €<br>2,13 € 18,91 €<br>0,76 € 3,06 €<br>6,05 € 59,36 €<br>4,29 € 16,91 €<br>1,67 € 15,97 €                                     |                            |
| 50001002<br>50001003<br>50001063<br>50000003<br>50000001<br>50000004<br>5000004<br>500001054                                                               | BADUE BROADE<br>BADUE BROADE<br>BADUE BROADE<br>BADUE BROADE<br>BADUE BROADE<br>ANE DRAIDE DESCRIPTION<br>ANE DRAIDE DESCRIPTION<br>ANE DE GALET<br>BROOME             | DATES RECEIPORT VOTINES<br>DATES PECES PORT VOTINES<br>DATES PECES PORT VOTINES<br>DATES PECES PORT VOTINES<br>DATES PECES PORT VOTINES<br>DATES PECES PORT VOTINES                                                                          | 11,11 €<br>22,01 €<br>21,01 €<br>3,82 €<br>66,65 €<br>23,01 €<br>16,74 €<br>17,01 €                       |             | 3,56 € 15,22 €<br>4,41 € 17,85 €<br>2,13 € 16,01 €<br>0,75 € 15,05 €<br>4,20 € 16,01 €<br>1,67 € 15,07 €<br>3,40 € 13,01 €                                    | •                          |
| 150001002<br>150001002<br>150001003<br>150001003<br>150000003<br>150000004<br>150020004<br>150020004<br>1500201054<br>150032001                            | BAUUE BREAKE<br>BAUUE BREAKE<br>BAUUE BREAKE<br>BAUUE BREAKE<br>AND BREAKE<br>AND BREAKE<br>AND BREAKE<br>BREAKE<br>BREAKE<br>BREAKE<br>BREAKE<br>BREAKE               | OVERS PECES PORT VOTIVES<br>OVERS PECES PORT VOTIVES<br>OVERS PECES PORT VOTIVES<br>OVERS PECES PORT VOTIVES<br>OVERS PECES PORT VOTIVES<br>OVERS PECES PORT VOTIVES<br>OVERS PECES PORT VOTIVES<br>OVERS PECES PORT VOTIVES                 | 19,78 €<br>22,08 €<br>21,01 €<br>3,82 €<br>65,68 €<br>21,01 €<br>19,74 €<br>17,01 €<br>13,32 €            |             | 3,56 € 15,22 €<br>4,41 € 17,85 €<br>2,12 € 16,01 €<br>0,75 € 3,06 €<br>6,60 € 50,26 €<br>4,20 € 16,21 €<br>1,67 € 15,27 €<br>3,40 € 13,61 €<br>2,73 € 15,14 € | •                          |
| 150001002<br>150001002<br>150001003<br>150001003<br>150000003<br>150000004<br>150020004<br>150020004<br>150020024<br>1500210201<br>1500210201<br>150021000 | BAUGE BREAZE<br>BAUGE BREAZE<br>BAUGE BREAZE<br>BAUGE BREAZE<br>BAUGE BREAZE<br>BAUGE BREAZE<br>ANE GAUGE GOSSIN'IS<br>ANE GAUGE GOSSIN'I<br>BREAME<br>BREAME<br>CHARE | OVERSI PECES PORT VORTINGS<br>OVERSI PECES PORT VORTINGS<br>OVERSI PECES PORT VORTINGS<br>OVERSI PECES PORT VORTINGS<br>OVERSI PECES PORT VORTINGS<br>OVERSI PECES PORT VORTINGS<br>OVERSI PECES PORT VORTINGS<br>OVERSI PECES PORT VORTINGS | 19,78 €<br>22,08 €<br>21,07 €<br>3,62 €<br>65,95 €<br>21,07 €<br>19,74 €<br>19,74 €<br>19,74 €<br>19,27 € |             | 3,564 15,256<br>4,416 17,256<br>2,154 15,516<br>6,054 55,566<br>4,254 16,516<br>4,254 15,516<br>2,456 15,546<br>3,756 15,546                                  | •<br>•<br>•<br>•<br>•<br>• |

#### Recherchez catalogue & n° série

| _ohr S                 | ervice automotive                                               |                      | With Startin           |
|------------------------|-----------------------------------------------------------------|----------------------|------------------------|
| Réseau                 | Formation Centacts - Pièces d                                   | Hachies - Espace Cli | nt - Administration    |
| détachées » Catalogues |                                                                 |                      |                        |
|                        |                                                                 |                      |                        |
| analyzers :            | Nomine de Târte de vitiend                                      | VEVE2002020 A1820    | ×.                     |
|                        |                                                                 | VE622508000117097    | Auton catalogue totaté |
| ATT                    | EHR 100 E 3 CARROSSERE                                          | VGY1VS13P10136826    | Aucun catalogue trouvé |
|                        | Carrosserie déposable, avec perfique de levage avant et amère à | VGVC2H92H7M_51377    | Un catalogue trouvé    |
|                        |                                                                 | VGVC2H82H8ML50445    | Aucun catalogue trouvé |
| a una                  | EHR 100 E-3 REMORGUE                                            | VGVC2H92H8ML51922    | Aucun catalogue trouvé |
| a dad                  | Remonaue à deux estieux centraux. Différents levages possibles  | VGYC2H9250EL51829    | 3 Catalogues tobores   |
|                        |                                                                 | VGYC2H9288EL52599    | 3 Catalogues Irouvis   |
|                        |                                                                 | VGYC2J0951EL41250    | Aucun catalogue trouve |
|                        | EHR 100 E-3 TRACTEUR                                            | VGVJV178P11538848    | Aucun catalogue trouvé |
|                        |                                                                 |                      | - L.B                  |

Trouvez vos pièces en naviguant dans la liste des catalogues ou en saisissant le numéro de série de votre véhicule, les références de pièces si vous les connaissez, ou saisissez une recherche dans le champ correspondant.

#### Parcourir un catalogue

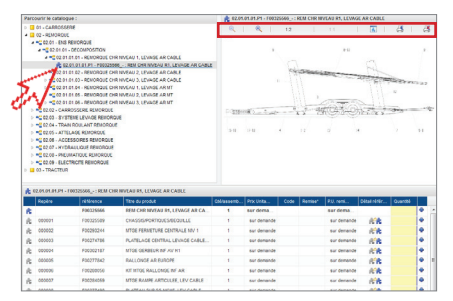

Parcourez le catalogue, en déployant toutes les sous-rubriques que celui-ci contient. Vous pourrez alors agrandir/réduire le dessin de l'assemblage, l'afficher dans une nouvelle fenêtre, l'imprimer, etc....

## Votre panier

#### Ajoutez au panier

| -                                                                                                    |                                                                                                    |                                                          |                                                                                                    |          |            |                                                                                                    |                                        |      |     |  |
|----------------------------------------------------------------------------------------------------|----------------------------------------------------------------------------------------------------|----------------------------------------------------------|----------------------------------------------------------------------------------------------------|----------|------------|----------------------------------------------------------------------------------------------------|----------------------------------------|------|-----|--|
|                                                                                                    |                                                                                                    |                                                          |                                                                                                    |          |            |                                                                                                    |                                        |      |     |  |
| Z reference(s) de pièce<br>Total : 196,81 € HT**.                                                                  |                                                                                                    |                                                          |                                                                                                    |          |            |                                                                                                    |                                        |      |     |  |
|                                                                                                    |                                                                                                    |                                                          |                                                                                                    |          | تطمي       | -                                                                                                    |                                        |      | _   |  |
| Formation                                                                                                    | Contacts 🛩 F                                                                                                    | Néces détac                                              | hées 🔷 Es                                                                                                    | pace Cli | ent        | Administ                                                                                                    | ration                                 |      |     |  |
|                                                                                                    |                                                                                                    |                                                          |                                                                                                    |          | 11         | /                                                                                                    |                                        |      |     |  |
|                                                                                                    |                                                                                                    |                                                          |                                                                                                    |          | <i>G</i> 1 | ·                                                                                                    |                                        |      |     |  |
|                                                                                                    |                                                                                                    |                                                          |                                                                                                    |          |            |                                                                                                    |                                        |      | _   |  |
| 588: REM CH                                                                                                    | R NIVEAU R1, LEVAGE AR CABLE                                                                                                    |                                                          |                                                                                                    |          |            |                                                                                                    |                                        | _    | _   |  |
| nétérence                                                                                                    | Titre du produit                                                                                                    | Othissenb .                                              | Prix Units                                                                                                    | Code     | Renise*    |                                                                                                    | Détail référ                           |      |     |  |
| F00125568                                                                                                    | DOM OND WRITCHIN DALLED MICH AD ON                                                                                                    |                                                          |                                                                                                    |          |            |                                                                                                    |                                        |      | - A |  |
|                                                                                                    | REAL CAR NEVERU RI, LEVRUE AR CA                                                                                                    | 1                                                        | sur dema                                                                                                    |          |            | sur dema                                                                                                    |                                        |      |     |  |
| 00325589                                                                                                    | CHASSIS/PORTIQUES/BEQUILLE                                                                                                    | 1                                                        | sur dema                                                                                                    |          |            | sur dema                                                                                                    | A'R                                    |      | ÷   |  |
| F00325589<br>F002233244                                                                                            | CHASSIS PORTIQUES/REQUILLE<br>INTGE PERMETURE CENTRALE NIV 1                                                                                                    | 1                                                        | sur dema<br>sur demande<br>sur demande                                                                                                    |          |            | sur dema<br>sur demande<br>sur demande                                                                                           | 6'R                                    |      | •   |  |
| F00325589<br>F00293244<br>F00274788                                                                                | CHASSISPORTIQUES/BEGUILLE<br>MTGE PERMETURE CENTRALE NV 1<br>PLATELAGE CENTRAL LEVAGE CABLE                                                                                                    | 1                                                        | sur dema<br>sur demande<br>sur demande<br>sur demande                                                                                           |          |            | sur dema<br>sur demande<br>sur demande<br>sur demande                                                                            | 6/6<br>6/6                             | -    | • • |  |
| F00325589<br>F002233244<br>F00274788<br>F00382187                                                                  | CHARGE CHRANTEN HY, DEWARE AR C.A.,<br>CHARGE PERMETURE CENTRALE NV 1<br>PLATELAGE CENTRAL LEVAGE CABLE<br>NTGE GERBEUR NF AV H1                                                                                                    | 1 1 1 1 1 1 1 1 1 1 1 1 1 1 1 1 1 1 1 1                  | sur dema<br>sur demande<br>sur demande<br>sur demande<br>sur demande                                                                            |          |            | sur dema<br>sur demande<br>sur demande<br>sur demande<br>sur demande                                                             | KR<br>KR<br>KR                         | 1    |     |  |
| F00025589<br>F002233244<br>F002274788<br>F00082187<br>F00082187                                                    | HER CHRINPENUNS, ELVINGE ARCA.<br>CHASIGS PORTIDUES BEGUILLE<br>INTOE PESNETURE CENTRALE NM 1<br>PLATELAGE CENTRAL LEVINGE CABLE<br>INTOE GERBEUR NF AV H1<br>RALLONGE AR EUROPE                                                                                                    | 1<br>1<br>1<br>1                                         | sur demail.<br>sur demande<br>sur demande<br>sur demande<br>sur demande<br>sur demande                                                          |          |            | sur dema<br>sur demande<br>sur demande<br>sur demande<br>sur demande<br>sur demande                                              | KR<br>KR<br>KR<br>KR                   | est. |     |  |
| F00325589<br>F00233244<br>F00274786<br>F00382187<br>F00382187<br>F00277542<br>F00280056                            | HERI CHRINPEDU INI, LEWICE AN CA-<br>CHASOBSPORTIDUESIBEOUILLE<br>INTER PENIETURE CENTRAL EINI 1<br>PLATELAGE CENTRAL LEVIAGE CABLE<br>INTER GEBERLIR MF AN H1<br>RALLONGE AR EUROPE<br>ATT MTOR GEBERLIR MF AR                                                                                                    | 1<br>1<br>1<br>1<br>1                                    | sur demail.<br>sur demande<br>sur demande<br>sur demande<br>sur demande<br>sur demande<br>sur demande                                           |          |            | sur demande<br>sur demande<br>sur demande<br>sur demande<br>sur demande<br>sur demande                                           | NA<br>NA<br>NA<br>NA<br>NA             | 27   |     |  |
| F00325589<br>F003233244<br>F00274786<br>F00382187<br>F00382187<br>F00382587<br>F00285056<br>F00286059              | REEN COMMINISTRATIONES DE CANOCE ANY CAL-<br>CHALGOSE PORTIQUES DE CONTRALLE MA<br>INTOR E RESERVICE CONTRALLEN MA I<br>PLATELADE CENTRAL LENADE CABLE<br>MITOE COERDEUR NF AV HI<br>RALLONDE AR EUROPE<br>KIT MITOE RAULEOUE OF AR<br>KIT MITOE RAULEOUE NF AR                                                                                                    | 1<br>1<br>1<br>1<br>1<br>1<br>1<br>1                     | sur dema<br>sur demande<br>sur demande<br>sur demande<br>sur demande<br>sur demande<br>sur demande<br>sur demande                               |          |            | sur demande<br>sur demande<br>sur demande<br>sur demande<br>sur demande<br>sur demande<br>sur demande                            | NR<br>NR<br>NR<br>NR<br>NR             | Ŵ    |     |  |
| F00125569<br>F002232244<br>F00274788<br>F00282187<br>F002877542<br>F00284059<br>F00284059<br>F00284059             | REAL COMPANY OF THE READ OF ANY CALL<br>CHARGES PERMITTING CONTRACT FOR THE READ OF THE<br>INTER PERMITTING CONTRACT IN THE<br>INTER OF THE REAL OF THE READ OF THE REAL<br>INTER OF THE REAL ON THE REAL OF THE REAL OF THE<br>REAL ONLY AND REAL DROPE<br>REAL ONLY AND REAL DROPE IN THE<br>REAL ONLY AND REAL DROPE IN THE REAL OF THE<br>REAL ONLY AND REAL DROPE IN THE REAL OF THE<br>REAL ONLY AND REAL DROPE IN THE REAL OF THE REAL OF THE<br>REAL OF THE REAL OF THE REAL OF THE REAL OF THE REAL OF THE<br>REAL OF THE REAL OF THE REAL OF THE REAL OF THE REAL OF THE REAL OF THE<br>REAL OF THE REAL OF THE REAL OF THE REAL OF THE REAL OF THE<br>REAL OF THE REAL OF THE REAL OF THE REAL OF THE REAL OF THE REAL OF THE REAL OF THE REAL OF THE<br>REAL OF THE REAL OF THE REAL OF THE REAL OF THE REAL OF THE REAL OF THE REAL OF THE REAL OF THE REAL OF THE<br>REAL OF THE REAL OF THE REAL | 1<br>1<br>1<br>1<br>1<br>1<br>1<br>1<br>1                | sur demail.<br>sur demande<br>sur demande<br>sur demande<br>sur demande<br>sur demande<br>sur demande<br>sur demande<br>sur demande             |          |            | sur dema<br>sur demande<br>sur demande<br>sur demande<br>sur demande<br>sur demande<br>sur demande<br>sur demande<br>sur demande | KR<br>KR<br>KR<br>KR<br>KR<br>KR       | 2    |     |  |
| F00325569<br>F002233244<br>F00274788<br>F00382187<br>F0028058<br>F0028058<br>F00284059<br>F00277468<br>F00277468   | REAL COMM INFORMATION OF LEWISDE RAN CAR-<br>CHARGESGEPARTURES EDUTIANTS BEDOULD<br>INFOR FEBRIETURE CONTRALE INV 1<br>PLATELAGE CONTRALE INVOIDE CABLE<br>INFOR GUIDER AN VH<br>RALLONDER AR EUROPE<br>KIT MICE RALLONDE INF AR<br>MICE RANGE ARTICLEE, LEV CABLE<br>PLATELAS SIP SE NICH, LEV CABLE<br>PLATELAS SIP SE NICH, LEV CABLE<br>PLATES SIN LEVER AV                                                                                                    | 1<br>1<br>1<br>1<br>1<br>1<br>1<br>1<br>1<br>1<br>1<br>2 | sur dema<br>sur demande<br>sur demande<br>sur demande<br>sur demande<br>sur demande<br>sur demande<br>sur demande<br>sur demande<br>sur demande |          |            | sur dema<br>sur demande<br>sur demande<br>sur demande<br>sur demande<br>sur demande<br>sur demande<br>sur demande<br>sur demande | NR<br>NR<br>NR<br>NR<br>NR<br>NR<br>NR | Ŵ    |     |  |
| F00325569<br>F002232244<br>F00274786<br>F00382187<br>F00227542<br>F00227542<br>F00227480<br>F00227480<br>F00227480 | HERE KAN METANA METANA INI, KENAKA AN KAL-<br>CANASGENDERING SERGILILE<br>INTGE PERMETINE CONTRALE INIX GARGE.<br>INTOG PERMETINE CONTRALE INIX GARGE.<br>INTOG GRANER FAN INI<br>RALLONGE AR EUROPE<br>INTOG BANAGE ANT CALLER. EVY CARLE<br>PLATENI DIA INTOG FANIRE ANT CALLER. EVY CARLE<br>PLATENI DIA INIX GARGE AV                                                                                                    | 1<br>1<br>1<br>1<br>1<br>1<br>1<br>1<br>1<br>1<br>1<br>2 | sur demande<br>aur demande<br>aur demande<br>aur demande<br>aur demande<br>aur demande<br>aur demande<br>aur demande<br>aur demande             |          |            | sur dema<br>sur demande<br>sur demande<br>sur demande<br>sur demande<br>sur demande<br>sur demande<br>sur demande<br>sur demande | KR<br>KR<br>KR<br>KR<br>KR<br>KR<br>KR | Ŵ    |     |  |

Pour ajouter la pièce dans votre sélection, saisissez la quantité dans le champ jaune, puis cliquez sur l'icône 📫 .

Pour finaliser votre demande de prix, cliquez en haut, dans l'encadré qui vous indique le nombre de références de votre sélection.

### Modifiez / validez votre sélection

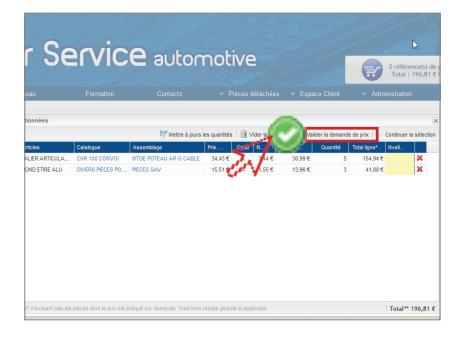

Vous avez la possibilité de supprimer certaines pièces, et/ou en modifier la quantité.

Vous pouvez également reprendre votre sélection.

Si votre sélection vous convient, validez la demande de prix en cliquant sur on bas de page.

#### Validez votre demande de prix

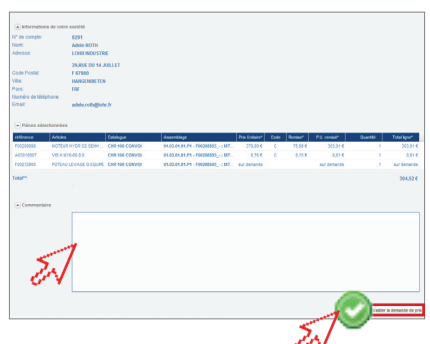

Vérifiez le récapitulatif de votre démande de prix. Si besoin, laissez à votre interlocuteur Lohr Service un commentaire.

Validez votre demande de prix en cliquant sur O. Vous la recevrez par mail, au format PDF et Excel.

Nous traiterons votre demande dans la journée. Votre interlocuteur Lohr Service vous contactera par téléphone ou par mail pour confirmer votre commande.

## Historique

#### **Retrouvez vos anciennes commandes**

| 1           | vice                          | autor              | notive     | 6                        | 2 re<br>To | férenci<br>tal : 18 | r(s) de j<br>7,61 € i | pièce.<br>HT <sup>an</sup> . |  |
|-------------|-------------------------------|--------------------|------------|--------------------------|------------|---------------------|-----------------------|------------------------------|--|
| F<br>tx - F | formation<br>Pléces détachées | Espace Client v Ad | ministr    | ation                    |            |                     |                       |                              |  |
|             |                               | Effectuée est :    | vs 🗸 🗸     | iontenant la référence : |            |                     |                       | 3 I X                        |  |
|             | Effectuée par                 |                    | Références | Total HT**               | Statut     | Pdf                 | Excel                 |                              |  |
|             | Administrateur                |                    | 9          | 472,38 €                 | 1          | 23                  | -                     | 9                            |  |
|             | Gabriel HUDER                 |                    | 1          | 0,00 €                   | 1          | 2                   | 1                     | 4                            |  |
|             | Gabriel HUBER                 |                    | 2          | 344,84 €                 | 1          | 2                   | - 1                   | 4                            |  |
|             | Brane BARGE                   |                    | 1          | 0,34 €                   | 1          | 퀑                   | -                     | \$                           |  |
|             | Administrateur                |                    | 3          | 3 398,67 €               | 4          | 2                   | - 81                  | 4                            |  |
|             | Gabriel HUBER                 |                    | 2          | 2 306,10 €               | 1          | 2                   | -                     | \$                           |  |
|             | Gabriel HUBER                 |                    | 15         | 505,17 €                 | 4          | 2                   | - 81                  | 4                            |  |
|             | Gabriel HUBER                 |                    | 1          | 1 423,82 €               | 1          | -                   | -81                   | 4                            |  |

Visualisez vos commandes précédentes au format PDF et Excel. Retrouvez le contenu de chacunes d'elles en cliquant sur la flèche jaune

#### Ajoutez d'anciens articles à votre nouvelle commande

|   | Res           | eau Forma                   | ation Conta           | cts Vieces detaci             | iees 👻   | Esp   | ace Clie | ent     | <ul> <li>Admini</li> </ul> | stration    |
|---|---------------|-----------------------------|-----------------------|-------------------------------|----------|-------|----------|---------|----------------------------|-------------|
| 1 | Demande Nº 57 | 4 Du samedi 28 janv. 2012 : |                       |                               |          |       |          |         |                            | ×           |
|   |               |                             |                       |                               | Quan     | ité : | Cons     | erver ( | Utiliser :                 | 1 🏶 Ajoute  |
|   | référence     | Articles                    | Catalogue             | Assemblage                    | Prix     |       | Re       | P       | Qu                         | Total ligro |
| ľ | A03010304     | VIS H M6-30 8.8 ISO4017     | EHR 300 UK 3-E REMOR  | KIT ELEC FONCTIONS HYDR RADIO | 0,00€    |       | 0,00€    | 0,00€   | 2                          | 0,00 €      |
|   | A03010303     | VIS H M6-25 8.8 ZB          | SV 3/1 + 4/1 PORTEUR  | FERMETURE CENTRALE CHASSIS    | 0,00€    |       | 0,00€    | 0,00€   | 1                          | 0,00 €      |
| ľ | 150001063     | BAGUE BRONZE                | DIVERS PIECES PORTE V | PIECES SAV                    | 21,01 €  | A     | 2,10 €   | 18,91 € | 2                          | 37,82 €     |
| 4 | A03082019     | ECROU H FR NY M10 CL8       | EHR 100 E-3 REMORQUE  | POTEAU EQUIPE AR D            | 0,11 €   | С     | 0,02€    | 0,09€   | 2                          | 0,18 €      |
| Ι | A07130303     | HUILE MULTI FONCTION        | EHR 100 E-3 REMORQUE  | POTEAU EQUIPE AR D            | 3,79€    | А     | 0,38€    | 3,41€   | 5                          | 17,06 €     |
| 1 | Y00005369     | JEU JOINT MOTEUR HYDR       | EHR 100 E-3 REMORQUE  | MOTEUR HYDR 160 CC EQUIPE     | 61,98€   | С     | 12,40 €  | 49,58€  | 1                          | 49,58 €     |
|   | 150032001     | BROCHE                      | DIVERS PIECES PORTE V | PIECES SAV                    | 18,92€   | С     | 3,78 €   | 15,14 € | 1                          | 15,14 €     |
|   | 150001002     | BAGUE BRONZE                | DIVERS PIECES PORTE V | PIECES SAV                    | 19,78 €  | С     | 3,96 €   | 15,82 € | 1                          | 15,82 €     |
|   |               | VIC DE LEVA CE              | DIVERS DECES DORTE V  | DECES SAV                     | 374 10 F |       | 37 42 6  | 336.7   | 1                          | 220 77 6    |

Cochez tout ou partie des articles pour les ajouter à votre nouvelle commande (bouton 酔). Conservez la même quantité ou saisissez-en une nouvelle dans le champ "utiliser".